|     | (Updated as of 07 May 20                           |                                                     |  |
|-----|----------------------------------------------------|-----------------------------------------------------|--|
| S/N | Question                                           | Answer                                              |  |
|     |                                                    |                                                     |  |
| 1   | What is my Student iCON email address?             | Please check with your Form Teacher or the          |  |
|     |                                                    | school's ICT team (in library).                     |  |
|     |                                                    |                                                     |  |
| 2   | How do I log in to activate Student iCON?          | Log in via this link:                               |  |
|     |                                                    | https://workspace.google.com/dashboard              |  |
|     |                                                    |                                                     |  |
|     |                                                    | Use the <u>default browser</u> (not Gmail app or    |  |
|     |                                                    | any Mail app etc) on your device.                   |  |
|     |                                                    | *For Android devices, logging in via Microsoft Edge |  |
|     |                                                    | and Firefox browser is recommended.                 |  |
|     |                                                    |                                                     |  |
| 3   | I received this error message when trying to       | Please try the following options:                   |  |
|     | activate my Student iCON.                          |                                                     |  |
|     |                                                    | 1) Check that your email address and the            |  |
|     |                                                    | website link is correct.                            |  |
|     |                                                    |                                                     |  |
|     | Google                                             | 2) Check that you are currently not logged into     |  |
|     | Ougle                                              | first before attempting again                       |  |
|     |                                                    |                                                     |  |
|     | <b>400.</b> That's an error.                       | 3) Clear cache and cookies on your device           |  |
|     |                                                    |                                                     |  |
|     | The server cannot process the request because it   | 4) Try a different browser (refer to the            |  |
|     | is malformed. It should not be retried. That's all | compatibility table below).                         |  |
|     | we know.                                           |                                                     |  |
|     |                                                    | 5) Try using incognito mode.                        |  |
|     |                                                    |                                                     |  |

#### Browser & Operating System - Compatibility

|         |                   | Operating System (OS) |                      |        |           |                      |                         |  |
|---------|-------------------|-----------------------|----------------------|--------|-----------|----------------------|-------------------------|--|
|         |                   | Windows 10            | Chrome OS            | Mac OS | iPhone OS | iPad OS              | Android                 |  |
|         | Chrome            | Yes                   | Yes                  | Yes    | Yes       | Yes                  | Not<br>supported<br>yet |  |
|         | Firefox           | Yes                   | Yes                  | Yes    | Yes       | Yes                  | Yes                     |  |
| Browser | Microsoft<br>Edge | Yes                   | Not supported<br>yet | Yes    | Yes       | Not supported<br>yet | Yes                     |  |
|         | Safari            | Not supported<br>yet  | Not supported<br>yet | Yes    | Yes       | Yes                  | Not<br>supported<br>yet |  |

|     | (Updated as of 07 May 2021)                                                                          |                                                                                                    |  |  |  |  |
|-----|----------------------------------------------------------------------------------------------------|----------------------------------------------------------------------------------------------------|--|--|--|--|
| S/N | Question                                                                                             | Answer                                                                                                    |  |  |  |  |
| 4   | I was prompted to change password after logging into Student iCON.                                   | This happens when your IAMS password is<br>newly reset. Please proceed to change<br>password when prompted in Student iCON.                      |  |  |  |  |
|     |                                                                                                    | Once the new password is set, this means<br>that your IAMS password will reflect the same<br>as your Student iCON password.                      |  |  |  |  |
|     |                                                                                                    | <b>Note:</b> Student iCON is integrated with IAMS.<br>Both accounts will use the same password.<br>Any change in password will affect the other. |  |  |  |  |
| 5   | It says that my account/password is incorrect.                                                       | Either your email address or your password is typed incorrectly.                                                                                 |  |  |  |  |
|     | Microsoft                                                                                            | Please try again by typing slowly and carefully, but not more than five (5) attempts – otherwise your account will be locked                     |  |  |  |  |
|     | $\leftarrow$ test_studenta@student.edu.sg                                                            |                                                                                                    |  |  |  |  |
|     | Enter password                                                                                       |                                                                                                    |  |  |  |  |
|     | Your account or password is incorrect. If you can't                                                  |                                                                                                    |  |  |  |  |
|     | Password                                                                                             |                                                                                                    |  |  |  |  |
|     |                                                                                                    |                                                                                                    |  |  |  |  |
| 6   | It says that my account is locked.                                                                   | Please submit password request via this link:<br>https://go.gov.sg/bbssstudentpwreset                                                            |  |  |  |  |
|     | Microsoft                                                                                            | OR scan the QR code below:                                                                                                    |  |  |  |  |
|     | $\leftarrow$ test_studenta@student.edu.sg                                                            |                                                                                                    |  |  |  |  |
|     | Enter password                                                                                       |                                                                                                    |  |  |  |  |
|     | Your account has been temporarily locked to<br>prevent unauthorised use. Try again later, and if you | GO gov sg                                                                                                    |  |  |  |  |
|     | still have trouble, contact your admin.                                                              |                                                                                                    |  |  |  |  |
|     | Password                                                                                             | https://go.gov.sg/bbsstudentpweset                                                                                                    |  |  |  |  |
|     |                                                                                                    | This QR code can be found pasted on the GO<br>Frontdesk panel, and the school library's glass<br>door entrance.                                  |  |  |  |  |
|     |                                                                                                    | Alternatively, please approach the ICT team (in the library) for assistance.                                                                     |  |  |  |  |

|   |                                                                                                    | (Updated as of 07 May 2021)                                                                                                    |
|---|----------------------------------------------------------------------------------------------------|----------------------------------------------------------------------------------------------------|
| 7 | I would like to change my password via<br>Student iCON, but I am unable to do so. How<br>do I change my password? | For changing of password:<br>1) Student must login to a school SSOE<br>device<br>2) Press <b>Ctrl+Alt+Del</b> to change the<br>password for their IAMS and Student iCON. |
|   |                                                                                                    | Password change cannot be done via the Student iCON alone as it is integrated with IAMS, which is the main account.                                                      |

(Updated as of 07 May 2021)

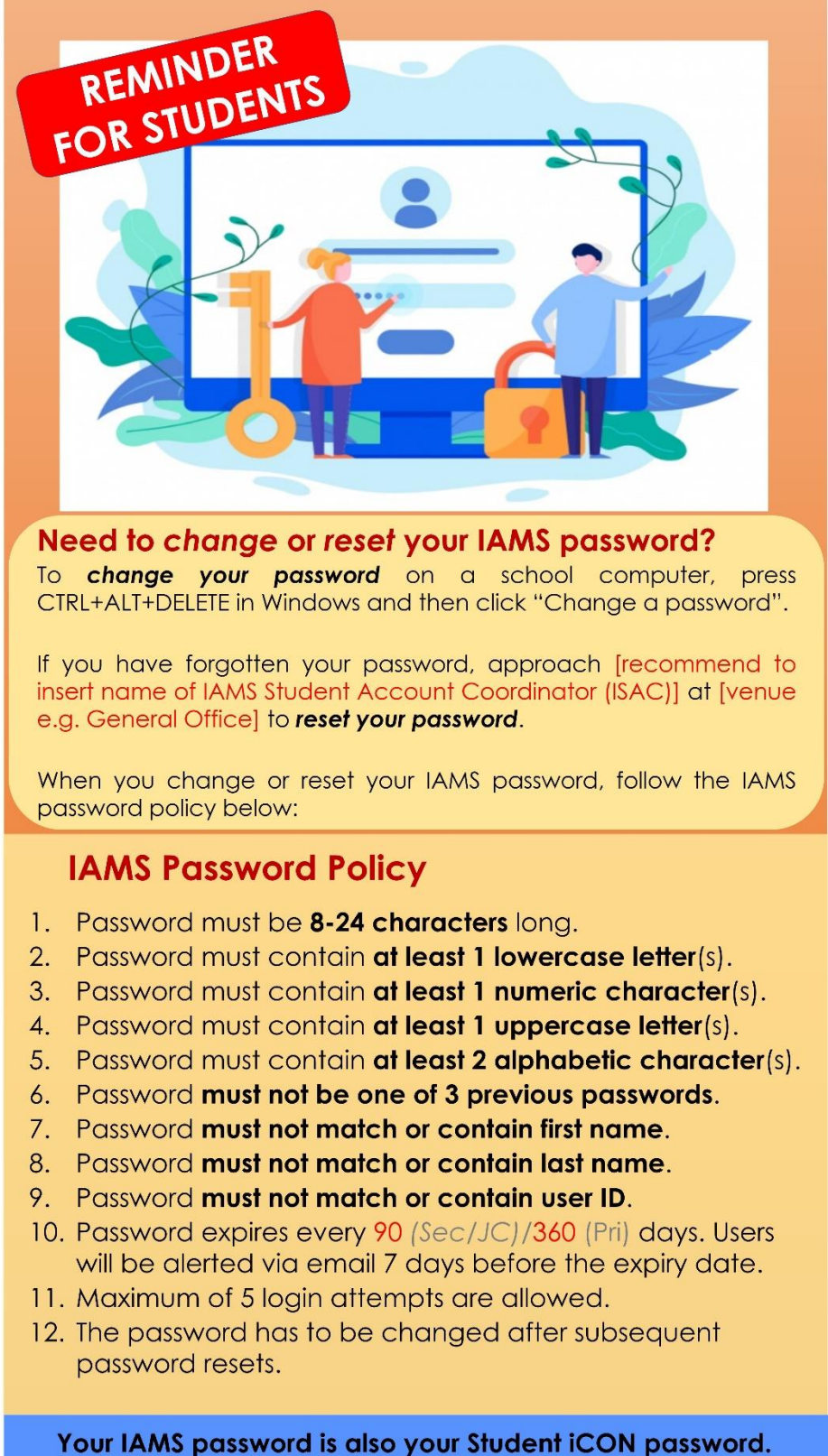

Brought to you by SS